## 襄阳四中缴纳学费指引

一、微信银行支付(可支持跨行支付,缴费账号只能选择借记卡)

第一步:进入微信,点击"扫一扫",扫描襄阳四中缴费码。

第二步:根据提示在"学号"栏输入"学生身份证号码",系统显示缴费信息,系统默认同时选择 "走读"和"住读"两条缴费单,将不选择的缴费单勾选去掉,核对缴费信息无误后选择"银联在线" 点击"缴费",输入任意银行储蓄卡卡号及相关信息,点击"开通并付款",下一步提示付款成功。

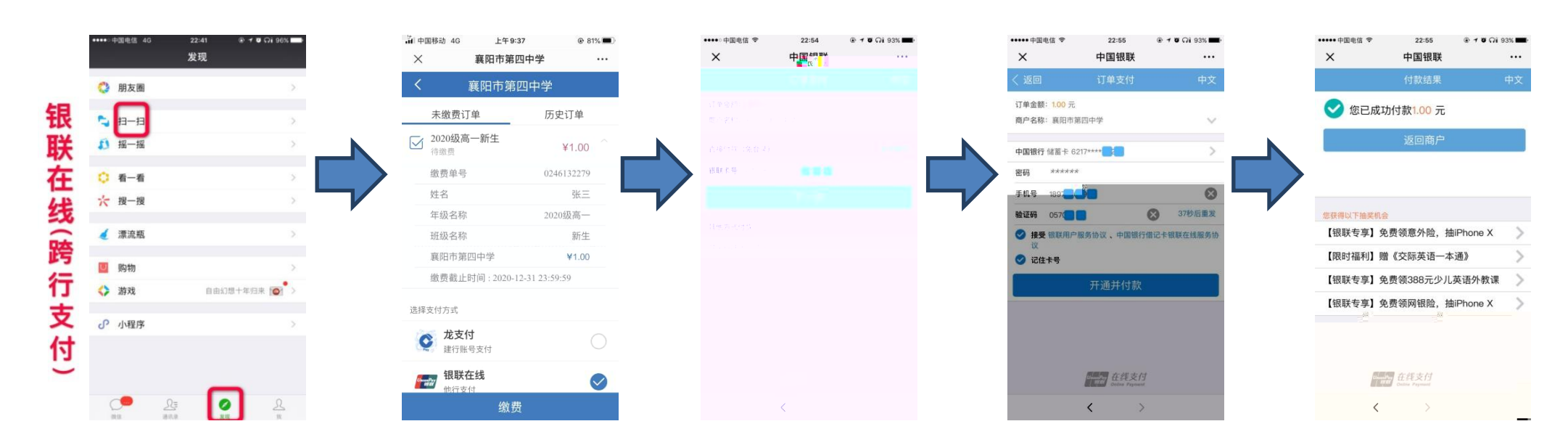

二、手机银行支付

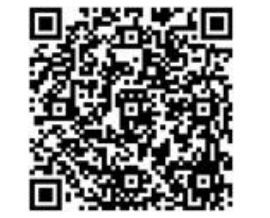

| 建行手机银行 | 客户端 |
|--------|-----|

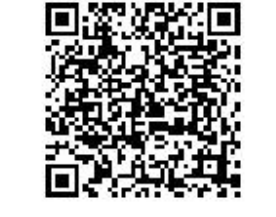

建行手机银行 客户端

第一步:通过建行手机银行登录,进入主菜单点击"扫一扫",扫描襄阳四缴费码。

第二步:根据提示在"学号"栏输入"学生身份证号码",系统显示学生相关信息,系统默认同时选择"走读"和"住读"两条缴费单,将不选择的缴费单勾选去掉,核对缴费信息无误后选择点击"缴费"选择开通手机银行的储蓄卡(借记卡)或信用卡确认支付,下一步提示付款成功。

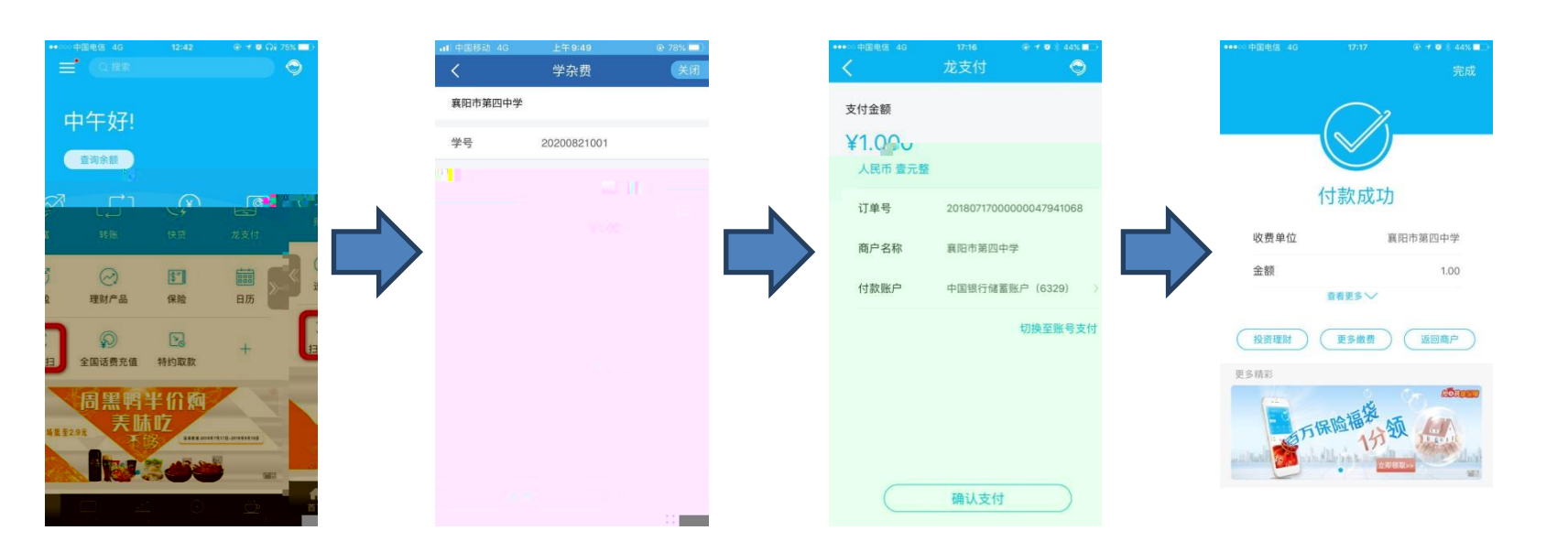

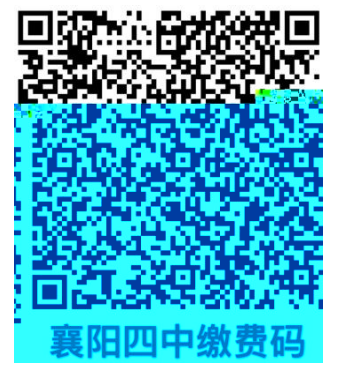

## 备注:

1、以上两种缴费方式若不能成功缴费,请移步到建行荆州街支行(襄城东街 35 号襄阳四中义务教育部大门东侧)由建行 工作人员协助缴费。银行咨询电话: 3067611

2、使用微信银行支付时缴费帐号只能选择<mark>借记卡</mark>,暂不支持信用卡支付学费,使用手机银行支付时缴费帐号可以选择开 通手机银行的借记卡或信用卡确认支付。